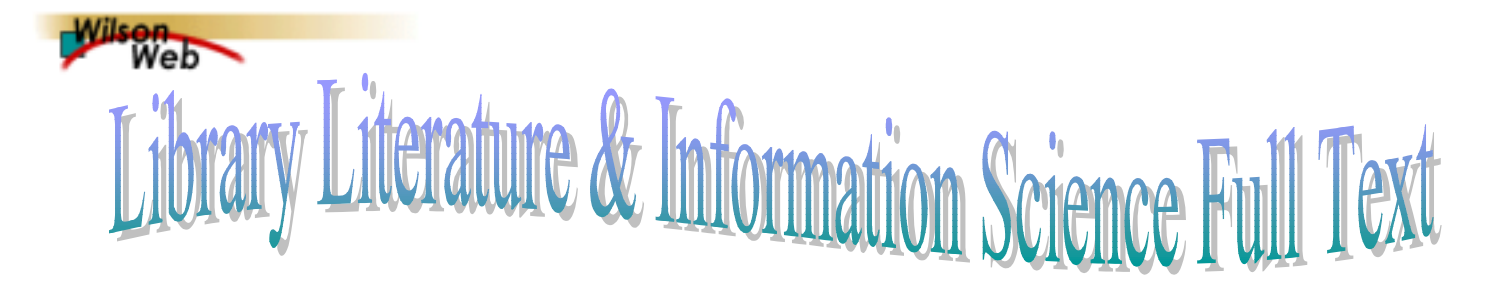

Library Literature & Information Science Full Text เป็นฐาน ข้อมูลสาขาบรรณารักษศาสตร์และสารนิเทศศาสตร์ ประกอบด้วย บทความฉบับเต็ม (Full text) จากวารสารประมาณ 100 ชื่อ ซึ่งจัดพิมพ์ตั้งแต่ปี ค.ศ.1994 เป็นต้นมา โดยมีข้อมูลประเภท บรรณานุกรมและสาระสังเขปย้อนหลังถึงปี ค.ศ.1984 เป็นส่วนมาก จากวารสารจำนวน 300 ชื่อ และยังมีดรรชนีหนังสือแต่ละบท เอกสารการประชุมทางวิชาการ วิทยานิพนธ์ และจุลสาร รวมแล้ว กว่า 8,000 รายการ ต่อปี จัดทำและให้บริการโดย H.W. Wilson Company ประเทศสหรัฐอเมริกา มีการปรับปรุงข้อมูลเป็น ประจำทุกเดือน

### การเข้าใช้ฐานข้อมูล

ผ่านเว็บเบราว์เซอร์ เข้าใช้บริการได้ที่
 CU Digital Library

http://www.car.chula.ac.th

- คลิกที่ CU Reference Databases
- เลือก <u>Arts & Humanities Indexes</u>

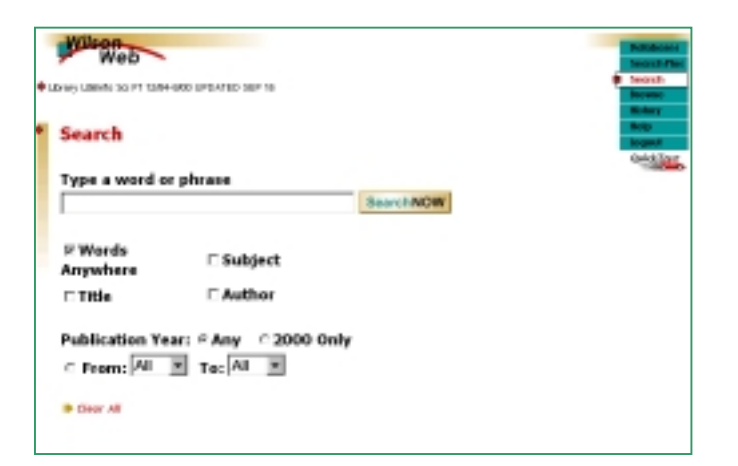

หน้าจอแรกของการเข้าใช้ฐานข้อมูล ขณะนี้ ที่จุฬาฯ default เป็นหน้า Search ซึ่งผู้ใช้สามารถเปลี่ยนเป็น SearchPlus ได้ ถ้าต้องการ โดยคลิก <u>SearchPlus</u> ที่แถบ button bar ทาง ขวามือของจอภาพ หรือด้านล่างของหน้าจอ

| • | anny Listen 50 /T 128+000 LPO/TED SEP 00                                  |        |           | Enterter<br>Sourch<br>Bower |
|---|---------------------------------------------------------------------------|--------|-----------|-----------------------------|
| • | SearchPlus                                                                |        | SearchNOW | Reduce<br>Reduce<br>Reduced |
|   | Enter terms, select options                                               |        |           | -                           |
|   | Words Anywhere                                                            | in:    |           |                             |
|   | FAND COR CNOT                                                             | in:    |           |                             |
|   | Werds Anywhere  Full Text:  Peer Reviewed:                                | _      |           |                             |
|   | Article type: All<br>Publication Year: <sup>o</sup> Any <u>0</u> 2000 onl | ÷<br>y |           |                             |
|   | C From: All To: All                                                       |        |           |                             |

## การสืบค้นข้อมูล

- การสืบค้นโดยทั่วไป มีขั้นตอนดังนี้
  - 1. พิมพ์คำหรือวลีในช่องรับคำค้น
  - มีทางเลือก (options) ให้ใช้ประกอบการสืบค้นตามที่ ต้องการ
  - 3. รวมค<u>ำค้นต่างๆ โดยใช้ a</u>nd, or, not
  - 4. คลิก SearchNOW

ตัวอย่าง electronic searching

front end software

multiple terms ข้างต้น ระบบจะสืบค้นแบบไม่เจาะจง

เขตข้อมูล

- การสืบค้นในเขตข้อมูลที่ต้องการเจาะจงลงไป
  - 1. จำกัดผลลัพธ์ให้แคบลง โดยใช้ limit fields

ตัวอย่าง spain in au

dt= symposium

- 2. ใช้บูลีน and, or, not เพื่อรวมคำค้น
- ใช้ truncation (\*) และ wildcards (?) สำหรับคำลงท้าย และการสะกดต่างกัน
- การสืบค้นจากทางเลือก Browse
  - 1. คลิก Browse ซึ่งอยู่ที่แถบ button bar
  - 2. พิมพ์คำค้นที่ต้องการ

- เลือกเขตข้อมูลจาก Field เพื่อตรวจหารายการคำค้นที่ ต้องการ
- 4. คลิก Display

#### การแสดงผลการสืบค้นแบบ Brief Display

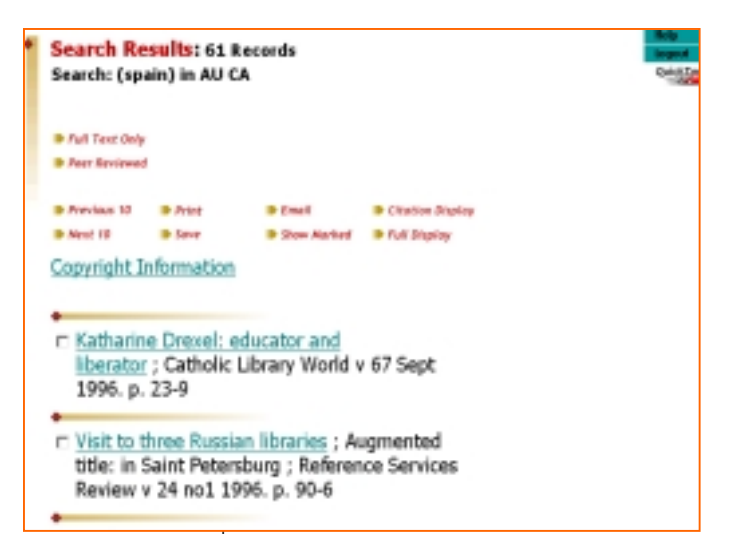

ผลการสืบค้นที่ได้จะแสดงในรูปบรรณานุกรมอย่างย่อ ประกอบด้วย ชื่อบทความ ชื่อวารสาร ปีที่ ฉบับที่ ปีที่พิมพ์ และ เลขหน้า

หากต้องการให้แสดงรายการระเบียนแบบเต็ม ให้คลิกที่ชื่อ บทความที่ต้องการ หรือ คลิกที่ Full Display

### การแสดงผลการสืบค้นแบบ Full Display

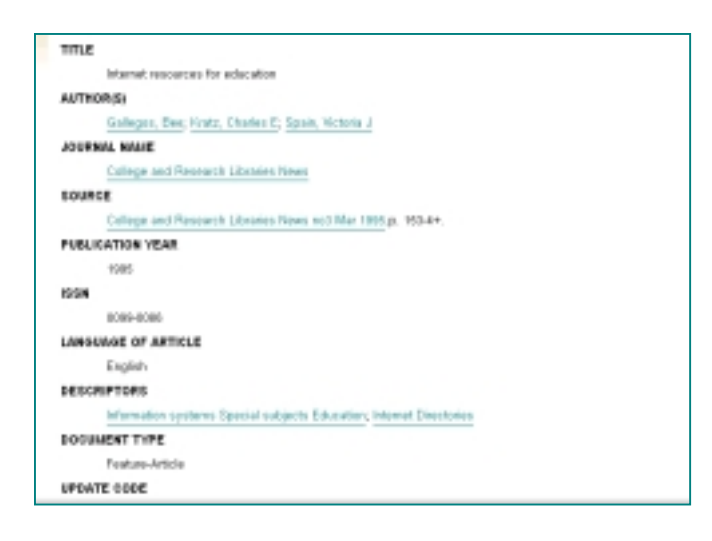

ประกอบด้วย ชื่อบทความ ชื่อผู้แต่ง ชื่อวารสาร ปีที่ ฉบับที่ เดือน ปีที่พิมพ์ เลขหน้า ISSN ภาษาที่เขียน คำสำคัญ ประเภท ของเอกสาร รหัสการบันทึกข้อมูล เลขทะเบียน

หากจำกัดการสืบค้นเฉพาะ Full text การแสดงผลการสืบค้น จะมีส่วนประกอบเพิ่มขึ้นมาอีก (ถ้ามี) คือ Full text Link, Related Web Sites, Peer Reviewed Journal, URL Indicator

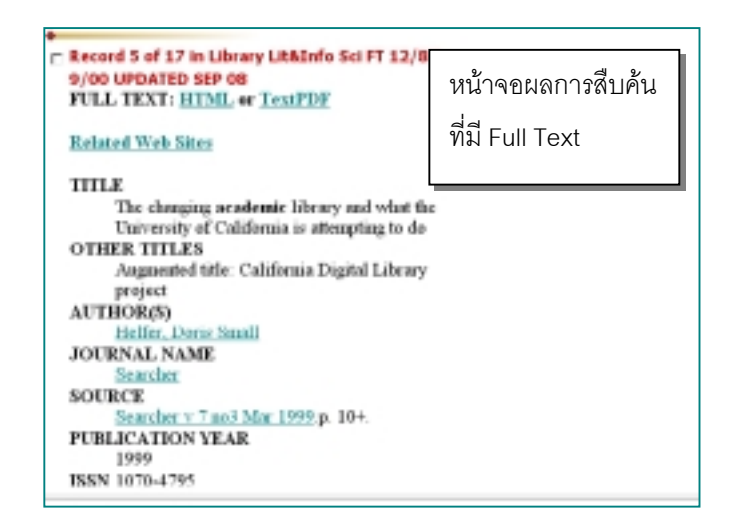

# ถ้าต้องการดู Full text ให้คลิกที่ <u>HTML</u> หรือ <u>TextPDF</u> ใน

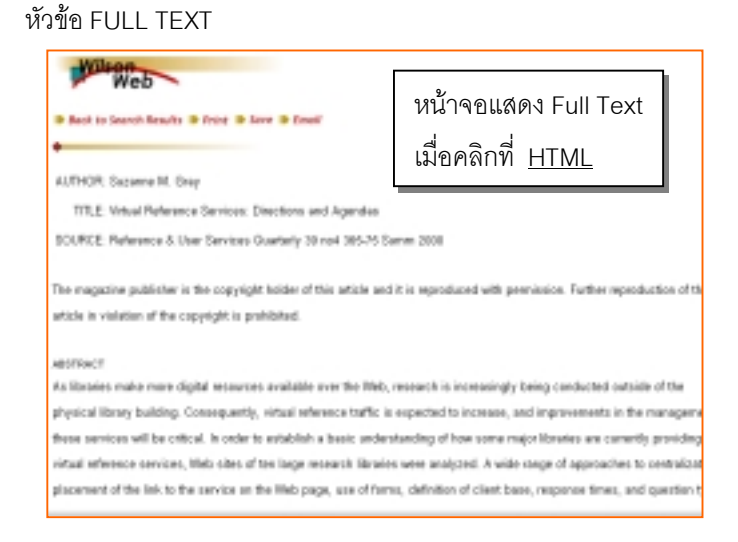

#### การสั่งพิมพ์/บันทึก/ส่ง E-mail ข้อมูล

 การสั่งพิมพ์ทำได้โดยใช้คำสั่ง Print ในเว็บเบราว์เซอร์ ทั้ง นี้ควรเลือกบทความที่ต้องการ ด้วยการคลิกที่ □ เพื่อเป็นการ Mark ระเบียนนั้นก่อน

 การบันทึกข้อมูลให้ใช้คำสั่ง Save As ในเว็บเบราว์เซอร์ สั่งบันทึกแฟ้มข้อมูลให้เป็น text file มีนามสกุล .txt

 การส่ง E-mail ให้คลิกเลือกบทความที่ต้องการก่อน หรือ เข้าไปที่การแสดงผล Full text ของบทความที่ต้องการ เพื่อส่งข้อมูล ทางไปรษณีย์อิเล็กทรอนิกส์ โดยเลือกประเภทของแฟ้มข้อมูล พิมพ์ชื่อผู้รับ (Mail records to) และ ชื่อเรื่อง (Mail subject) การออกจากระบบ

ให้คลิกที่ Logout ทุกครั้ง

จัดทำโดย เรื่องศรี จุลละจินดา และ สุปริญา ลุลิตานนท์ สถาบันวิทยบริการ จุฬาลงกรณ์มหาวิทยาลัย (ฉบับพิมพ์ครั้งที่ 1) กันยายน 2543